## **Devolução Para Fornecedor**

Esta ferramenta tem a função de realizar a devolução de mercadoria para um fornecedor.

Para abrir esta ferramenta basta entrar no menu em:

Gerenciamento→Estoque→Devolução para Fornecedor

Ao clicar nesta opção aparecerá a seguinte interface:

| Bus   | car Forne  | ecedor | Forner  | radar                     |               |       |           | C. Pon      | donto | e 🖉 Impri | mir        |                |                       |  |
|-------|------------|--------|---------|---------------------------|---------------|-------|-----------|-------------|-------|-----------|------------|----------------|-----------------------|--|
| •     | Automático |        | Produto |                           |               |       |           | S Importar  |       |           |            |                |                       |  |
| 0     | Manual     |        | Produc  |                           |               | [     |           | In In       | corir | Confir    | mar        |                |                       |  |
|       |            |        | Data    | 26/10/2017 V Qtde 0 Custo | 0,00 Validade |       | -         | <b>T</b> 11 | sern  |           | illai      |                |                       |  |
|       |            |        | Motivo  | Funci                     | onario        |       | •         |             |       | 🌩 Trans   | ferir      |                |                       |  |
|       |            |        | Obs.    |                           |               |       |           |             |       |           |            |                |                       |  |
| Pro   | duto       |        |         |                           |               |       |           |             |       |           |            |                |                       |  |
| Expo  | ortar 🗸    | Código | -       | Produto                   | - Cu          | sto 🗸 | Qtde      | → Uni.      | -     | Custo     | Qtde       | Qtde     Troca | ↓ Qtde<br>Dovolução ▼ |  |
| •     |            |        |         |                           | Ulli          | ano   |           |             |       | Iotal     | Pelua      | noca           | Devolução             |  |
|       |            |        |         |                           |               |       |           |             |       |           |            |                |                       |  |
|       |            |        |         |                           |               |       |           |             |       |           |            |                |                       |  |
|       |            |        |         |                           |               |       |           |             |       |           |            |                |                       |  |
|       |            |        |         |                           |               |       |           |             |       |           |            |                |                       |  |
|       |            |        |         |                           |               |       |           |             |       |           |            |                |                       |  |
|       |            |        |         |                           |               |       |           |             |       |           |            |                |                       |  |
|       |            |        |         |                           |               |       |           |             |       |           |            |                |                       |  |
|       |            |        |         |                           |               |       |           |             |       |           |            |                |                       |  |
|       |            |        |         |                           |               |       |           |             |       |           |            |                |                       |  |
|       |            |        |         |                           |               |       |           |             |       |           |            |                |                       |  |
|       |            |        |         |                           |               |       |           |             |       |           |            |                |                       |  |
|       |            |        |         |                           |               |       |           |             | I     | nformaçõe | es Adicio  | nais           |                       |  |
| Q     | tde 👻      |        |         | Funcionário 👻             | Motivo        |       | ▼ Validad | le 🔻        | _     | , and yo  | Observação | )              | <b>•</b>              |  |
| Þ     |            |        |         |                           |               |       |           |             |       |           |            |                |                       |  |
|       |            |        |         |                           |               |       |           |             |       |           |            |                |                       |  |
|       |            |        |         |                           |               |       |           |             |       |           |            |                |                       |  |
|       |            |        |         |                           |               |       |           |             |       |           |            |                |                       |  |
|       |            |        |         |                           |               |       |           |             |       |           |            |                |                       |  |
|       |            |        |         |                           |               |       |           |             |       |           |            |                |                       |  |
|       |            |        |         |                           |               |       |           |             |       |           |            |                |                       |  |
|       |            |        |         |                           |               |       |           |             |       |           |            |                |                       |  |
|       |            |        |         |                           |               |       |           |             |       |           |            |                |                       |  |
|       |            |        |         |                           |               |       |           |             |       |           |            |                |                       |  |
|       |            |        |         |                           |               |       |           |             |       |           |            |                |                       |  |
|       |            |        |         |                           |               |       |           |             |       |           |            |                |                       |  |
|       |            |        |         |                           |               |       |           |             |       |           |            |                |                       |  |
| Pende | entes      |        | ,       |                           |               |       |           |             |       |           |            |                |                       |  |
|       | ~ -        |        |         |                           |               |       |           |             |       |           |            |                |                       |  |

## Criando uma Devolução

Nesta tela é necessário preencher todos os campos na parte superior da tela para realizar a

devolução (exceto o campo Obs. Que é opcional).

No canto superior há dois botões para buscar fornecedor entre manual e automático, caso escolha automático é necessário pesquisar primeiro o produto e após isso o campo do fornecedor preencherá automaticamente. Após preencher todos os campos é necessário clicar no botão inserir.

O campo motivo é necessário criar uma parametrização para informá-lo e para isso é necessário abrir a ferramenta de configuração em **Configuração→Motivo**, para acessar o manual Clique Aqui

O campo "Data" não pode ser retroagido com mais de 360 dias!

**Inserir** para inserir os itens na devolução para fornecedor no grid abaixo, só pode clicar neste botão quando os campos estiverem preenchidos todos os dados do campo da tela;

|   | Exportar | Código         | Produto                         | Custo<br>Unitario | Qtde | Uni. | Custo<br>Total | Qtde<br>Perda | Qtde<br>Troca | Qtde<br>Devolução |
|---|----------|----------------|---------------------------------|-------------------|------|------|----------------|---------------|---------------|-------------------|
| ▶ |          | 07892840221843 | ELMA CHIPS DORITOS 200GR QUEIJO | 6,24              | 4    | UN   | 24,95          | 4             | 0             | 0                 |

Após inserido o item há três campos, **qtde perda**, **qtde troca** e **qtde devolução**, que é necessário preencher quantos produtos, foram perdidos, trocados ou devolvidos e é necessário que a soma destes três campos estejam coincidindo com a quantidade do campo **qtde**.

Após inseridos todos os itens e confirmados os dados para devolução é necessário clicar no botão confirmar.

**Confirmar** para confirmar a devolução para fornecedor e exportar para nota fiscal e após clicar neste botão aparece a seguinte interface:

| 🍘 Novo CPF/CNPJ    |            | _                                                                                                    |    | × |
|--------------------|------------|----------------------------------------------------------------------------------------------------|----|---|
| Informe o CPF/CNPJ |            |                                                                                                    |    |   |
|                    | 🗙 Cancelar | <ul> <li>Image: A start of the start of the start of</li></ul> | Ok | ] |

Esta tela serve para informar o CPF/CNPJ do fornecedor que esta realizando a devolução. Após confirmar aparecerá a interface de nota fiscal.

| 🍘 Notas Fiscais                                                                                                    | – 0 ×                                 |
|----------------------------------------------------------------------------------------------------|---------------------------------------|
| NF-P 1/-000000003, Mod.55, CFOP 5927, Dest: SUPERMERCADO PEREIRA COURA LTDA                                                                         |                                       |
| Dados da NF 🗌 Itens da Nota 🔷 Sintegra 🗸 Financeiro 🖉 Ajustes da NF 🖉 Referencia                                                                    |                                       |
| Natureza Operação: EXTRAVIO/FURTO/PERDAS/MERC.DANIFICADA                                                                                            | Modelo 55 Série 1                     |
| SUPERMERCADO PEREIRA COURA LTDA 00508373000178 MG                                                                                                   | NO_00002                              |
| Base Cáic. ICMS Valor ICMS Frete na Nota Frete à parte                                                                                              | N°-000003                             |
| 0,00 0,00 0,00 0,00                                                                                                    | Data de Emissão                       |
| Base Cálc. ST Valor ST Seguro Out.Desp.Acess.                                                                                                    | 27/07/2016                            |
| 0,00 0,00 0,00                                                                                                    | 2770772010                            |
| Valor IPI Valor Lio, Prod. Descontos Outros Custos Itens                                                                                            | Data de Saída                         |
| 0,00 24,95 0,00 þ,00                                                                                                    | 27/07/2016                            |
| Total da Nota Acréscimo Fin. Outros Custos Total Final                                                                                              | 5927-Lançamento efetuado a título de  |
| 24,95 0,00 0,00 24,95                                                                                                    | baixa de estoque decorrente de perda, |
| Código Interno 7609981001                                                                                                    |                                       |
| Endereços                                                                                                    |                                       |
| Rus SÃO VICENTE DE PAULO, 1191                                                                                                    | Finalidade da NF: 0.Normal            |
| MEDICINA<br>37502101 TRAJUBÁ, MG, BR                                                                                                    |                                       |
|                                                                                                    | Emitente: Próprio<br>Estabelecimento  |
| 🛉 Ingerir Item 🚺 🚺 Importar 🔻 1º Item (Total 1)                                                                                                    | o 🔍 Chave NF-e 🥳 Origem               |
| Totais dos<br>Itens         0,00 ICMS         0,00 S.T.         0,00 IPI         0,00 Vr.Prod.         24,95 Total         24,95 Desc.         0,00 | Autorizar 🖉                           |
| 💊 Localizar 🖌 Confirmar 🕼 Desconfirmar 🗇 Etiquetas                                                                                                  | imir 🔞 Excluir 🔎 Alterar 📄 Nova       |

Após isso basta confirmar os dados e confirmar a nota. E após confirmar a nota aparecerá a interface de entrega:

Last

| update:    | manuais intellicas biestoque devolução, para | fornecedor http://wiki jws.com.br/doku.php?id= | manuais intellicash estoque devolução, para | fornecedor&rev=1500021045   |
|------------|----------------------------------------------|------------------------------------------------|---------------------------------------------|-----------------------------|
| 2017/10/26 | manuals.intellicasii.estoque.uevolucao_para  |                                                | manuals.intellicasii.estoque.devolucao_para | _10111eced01@1ev=1505021045 |
| 13:30      |                                              |                                                |                                             |                             |

| 2                                                                          |              |                    |                                        | -         |     | $\times$ |
|----------------------------------------------------------------------------|--------------|--------------------|----------------------------------------|-----------|-----|----------|
| Hora da Saída<br>00:00 🔽                                                   | Frete por Co | nta<br>O 2.Destina | itário ⊙9.                             | Sem Fret  | e   |          |
| CNPJ I.E.                                                                  |              |                    |                                        |           |     | •        |
| Endereço                                                                   |              |                    |                                        |           |     | _        |
| Município                                                                  |              |                    |                                        | UF        |     | 1        |
| Veículo<br>Quantidade Espécie<br>4 VOLUMES<br>Peso Bruto Peso Líq<br>0,000 |              | UF                 | Nún                                    | nero      |     |          |
| Número do Pedido<br>Deservação Completa                                    | Observação   | Nota Fiscal        | Observa                                | ção Iten: | 5   |          |
|                                                                            |              |                    | `````````````````````````````````````` | -         |     |          |
|                                                                            |              |                    | X Ca                                   | ancelar   | ✓ 0 | k        |

Após isso basta preencher os campos da transportadora para confirmar e então aparecerá a seguinte mensagem de êxito:

| Informati | on X                         |
|-----------|------------------------------|
| 1         | Nota confirmada com sucesso! |
|           | ОК                           |

Pendentes ao clicar neste botão abre uma interface com todas as devoluções para fornecedor pendentes:

| 🎲 Devoluções Pendentes |        | _     |                                                                                                    | ×  |
|------------------------|--------|-------|----------------------------------------------------------------------------------------------------|----|
| Fornecedor             |        |       |                                                                                                    |    |
| Fornecedor             |        | Total |                                                                                                    | ^  |
|                        |        |       |                                                                                                    |    |
|                        |        |       |                                                                                                    |    |
|                        |        |       |                                                                                                    |    |
|                        |        |       |                                                                                                    |    |
|                        |        |       |                                                                                                    |    |
|                        |        |       |                                                                                                    |    |
|                        | Г      |       |                                                                                                    | ×  |
|                        |        |       | 0,0                                                                                                    | 00 |
|                        | 🗙 Cano | elar  | <ul> <li>Image: A second second s</li></ul> | Ok |

Nesta tela há os campos fornecedor e total, e na parte superior da tela pode pesquisar as devoluções pendentes de um fornecedor em específico.

Importar para importar as devoluções de um arquivo e ao clicar neste botão aparece a seguinte tela:

| 🍘 Importar Devoluço | Čes          | _        |             |
|---------------------|--------------|----------|-------------|
| Entrada             | C Data       | -        | Garregar    |
|                     |              |          |             |
|                     | Fornecedores |          |             |
| CNPJ                | Razão Social | Fanta    | asia 🔨      |
| ►                   |              |          |             |
|                     | ·            |          |             |
|                     |              |          |             |
|                     |              |          | ×           |
| <                   |              |          | >           |
|                     | Produtos     |          |             |
| Código              | Descrção     | Custo    | D Qtde ^    |
| ►                   |              |          |             |
|                     |              |          |             |
|                     |              |          |             |
|                     |              |          | ~           |
| <                   |              |          | >           |
| 🧳 Limpar            |              | F Fechar | 🖌 Confirmar |

Imprimir para imprimir os dados da devolução para fornecedor;

Exportar para exportar os dados da devolução para fornecedor em um arquivo Excel;

Last update: 2017/10/26 manuais:intellicash:estoque:devolucao\_para\_fornecedor http://wiki.iws.com.br/doku.php?id=manuais:intellicash:estoque:devolucao\_para\_fornecedor&rev=1509021045 13:30

From: http://wiki.iws.com.br/ - Documentação de software

Permanent link:

http://wiki.iws.com.br/doku.php?id=manuais:intellicash:estoque:devolucao\_para\_fornecedor&rev=1509021045

Last update: 2017/10/26 13:30

×